### WARNINGS AND CAUTIONS

- Read and understand all instructions. Follow all warnings and instructions marked on the product. • Do not use this product near water - e.g., near a tub, wash basin, kitchen sink or laundry tub, in a
- wet basement or near a swimming pool Never push objects of any kind into this product through openings, as they may touch dangerous
- voltages
- SAVE THESE INSTRUCTIONS.

# **PROGRAMMABLE COMMUNICATING THERMOSTAT**

CAT. NOS. RC-1000, RC-2000

# WARNINGS AND CAUTIONS

- · Never install communications components in wet locations unless the
- components are designed specifically for use in wet locations. · Never touch uninsulated wires or terminals unless the wiring has been
- disconnected at the network interface
- Use caution when installing or modifying communications wiring or components.

# About your Thermostat

Thank you for purchasing your new Omnistat2 electronic communicating thermostat. Your thermostat will provide you with comfort, convenience, and energy savings for years to come.

The Omnistat2 is a precision digital thermostat. It has the capability of being controlled both locally and remotely. It offers stand alone operation, programmability, and communications with automation systems, utility control systems, and personal computers.

Please take a few moments to become familiar with all of the features of your new thermostat by reviewing this guide.

### Features:

- Digitally precise temperature control
- 7 day programmable
- Multicolor backlight, user defined color
- Proximity/motion detector, screen lights up when approached
- Vacation mode
- Easy to navigate menus
- Communicates with automation systems, utility control systems, and personal computers
- Displays outdoor temperature
- Graphical display of HVAC usage, by week
- Filter reminder
- Large graphical display
- Learns the patterns of your house and uses smart control to apply maximum comfort with efficiency
- Automatic heat/cool changeover
- Fan cycle mode
- Humidity sensing\*
- Humidifier control\*
- Dehumidifier control
- \* Only available on the RC-2000

# Getting to know your Thermostat's Controls

To take advantage of all the benefits and features offered by your new thermostat, we recommend that you start by becoming familiar with its controls.

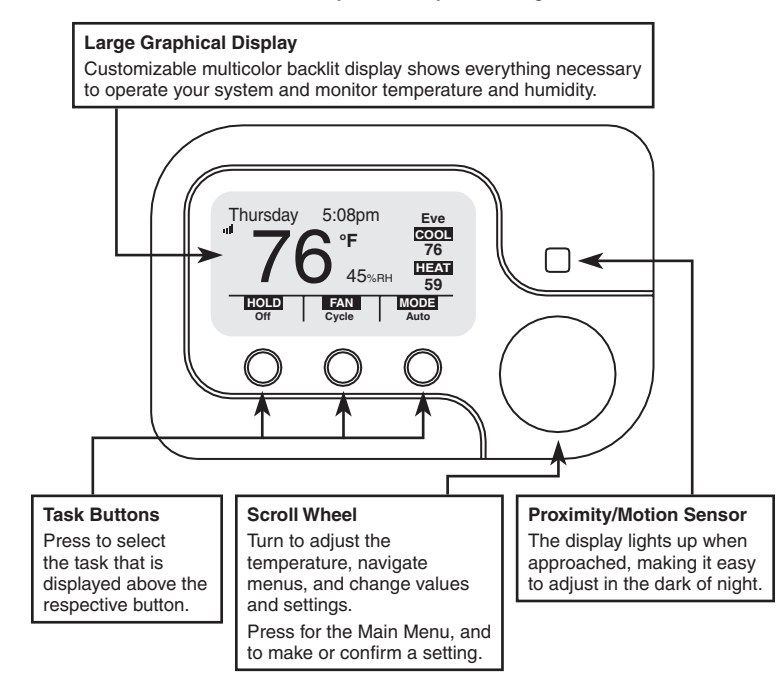

As per SIPCO LLC, this product may be used in a system and employs certain elements from one or more of the following U.S. Patents: IP CO, LLC: 7,089,125; 7,054,271; 6,249,516; 6,044,062; SIPCO LLC: 7,103,511; 6,914,893; 6,891,838; 5,714,931; 6,233,327; 7,397,907; 6,618,578; 7,079,810; 7,295,128; 7,263,073; 7,480,501; 6,437,692; 7,468,661; 7,053,767; 7,650,425; 7,739,378

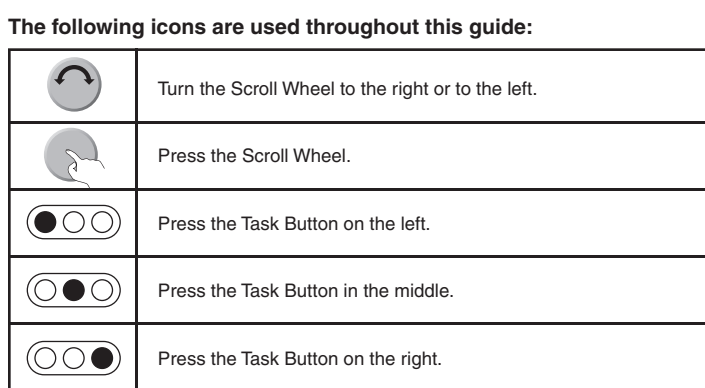

### Adjusting the contrast of the thermostat display:

To adjust the contrast of the thermostat display press and hold [FAN] while turning the Scroll Wheel:

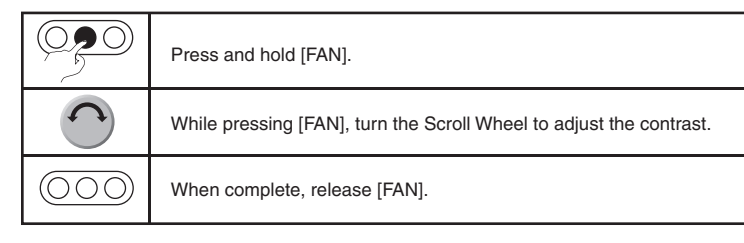

### Adjusting the color of the thermostat display:

To adjust the contrast of the thermostat display press and hold [HOLD] while turning the Scroll Wheel:

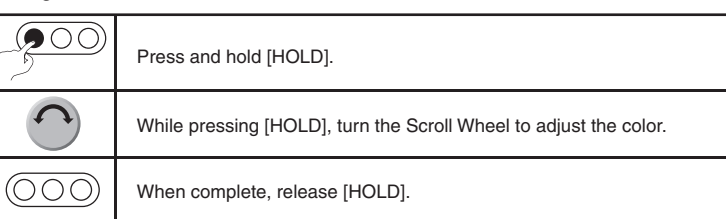

# Getting to know your Thermostat's Display (Advanced Display) The following graphics will be displayed on the Home Screen when using the

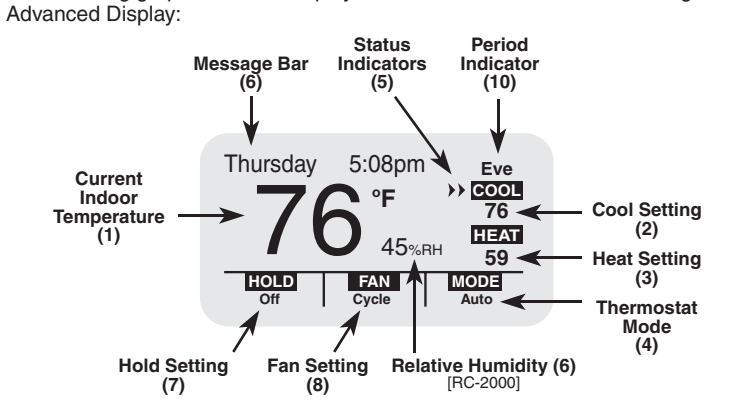

### Filter Reminder

Your thermostat logs the amount of time your heating and cooling system has been running and gives you a reminder when it's time to replace your filter. "Change Filter" will be displayed on the Message Bar when it is time to change your filter.

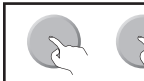

# Press the Scroll Wheel twice to clear the change filter reminder. Don't forget to change your filter!

USER GUIDE

4.

- 1. Temperature: Displays the current indoor temperature.
- 2. Cool Setting: Displays the desired cool setting.
- 3. Heat Setting: Displays the desired heat setting.
- System Mode: Displays the current system mode: Off, Heat, Cool, Auto, or
- EM Heat (Emergency Heat for heat pumps).
- 5. Status Indicators:
  - Cool 1st stage of air conditioning system is running
  - Heat 1st stage of heating system is running
  - **Cool** 1st and 2nd stage of air conditioning system is running
  - Heat 1st and 2nd stage of heating system is running
  - Note: The Status Indicators may flash to indicate a start up delay for equipment protection. After a few minutes, the compressor will start and the Status Indicators will stop flashing.
- 6. Message Bar: The message bar displays messages that you enable. If more than one message type is enabled, the message bar will display the first message for 4 seconds, and then the next message is displayed. On the advanced display, the available message types are as follows: Date and Time
- Outdoor Status (outdoor temperature and/or outdoor humidity)
- Energy Status
  - Energy Messages
  - Filter Reminder (time to change the filter)
- 7. Hold Setting: Displays the current hold setting: Off, On, or Vacation
- Fan Setting: Displays the current fan mode: Auto, On, or Cycle 8.
- **Relative Humidity:** Displays the current relative humidity (RC-2000 only). 9.
- 10. Period Indicator: Morn, Day, Eve, or Night is displayed when temperature changes are made by thermostat schedule.

# Getting to know your Thermostat's Display (Simplified Display)

The following graphics will be displayed on the Home Screen when using the Simplified Display:

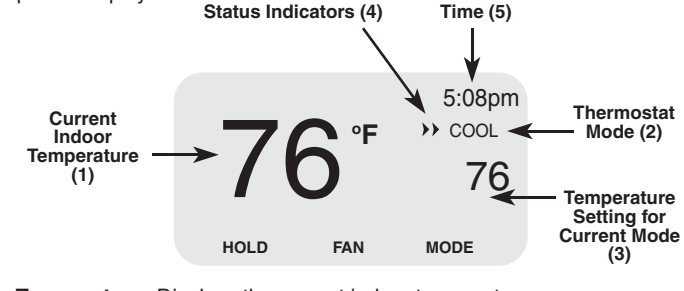

- 1. Temperature: Displays the current indoor temperature.
- System Mode: Displays the current mode: Heat or Cool. If the thermostat 2. is in Off mode, this area is blank.
- 3. Temperature Setting: Displays the desired temperature setting for the current system mode (the mode that is displayed directly above this setting). If the thermostat is in Off mode, this area is blank.

### 4. Status Indicators:

- Cool 1st stage of air conditioning system is running
- **Heat** 1st stage of heating system is running
- **Cool** 1st and 2nd stage of air conditioning system is running
- Heat 1st and 2nd stage of heating system is running
- 5. Time: The current time of day is displayed.

# Changing the desired temperature settings

To change the desired temperature setting, simply turn the Scroll Wheel. With the first turn of the Scroll Wheel, the Temperature Settings Screen is displayed:

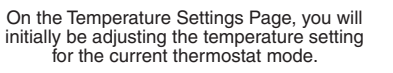

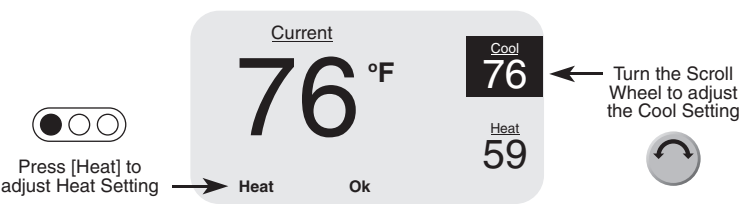

· Never install communications wiring or components during a lightning storm.

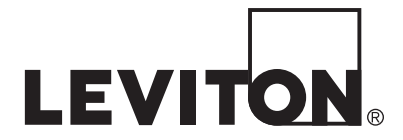

PK-93329-10-A0-0AAB22 (65A17-1)

Turn the Scroll

Wheel to adjust

the Heat Setting

5

| $\widehat{}$ | Turn the Scroll Wheel to adjust the temperature setting for the<br>current mode. |
|--------------|----------------------------------------------------------------------------------|
|              | To adjust the temperature setting for the opposite mode, press [Heat] or [Cool]. |
| E            | Press the Scroll Wheel or [Ok] when complete                                     |

Current

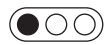

Press [Cool] to 

# Changing the desired system mode

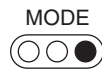

To change the system mode, press [MODE]. When first pressed, the Mode Setting Screen is displayed:

<u><sup>Cool</sup></u> 76

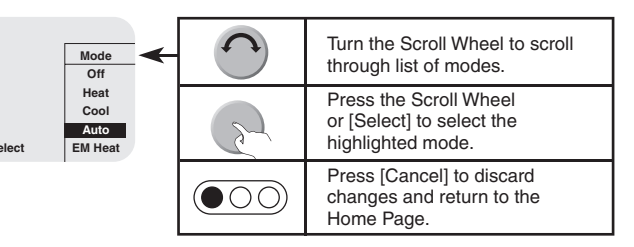

- In Off mode, the heating and air conditioning systems are both off and do not respond to changes in the temperature settings.
- In Heat mode, the heating system responds to maintain your desired heating temperature setting.
- In Cool mode, the air conditioning system responds to maintain your desired cooling temperature setting.
- In Auto mode, your thermostat will automatically switch between heat and cool to maintain your desired heating and cooling temperature settings.
- · In Emergency Heat mode (for heat pumps with auxiliary heat) the thermostat will turn off the heat pump and use the auxiliary heating to maintain the heating temperature setting. This mode should only be used if the heat pump is malfunctioning, because the auxiliary heat costs more to operate than the heat pump.

# About the Hold and Fan Settings

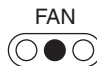

To change the fan setting, press [FAN]. When first pressed, the Fan Setting Screen is displayed:

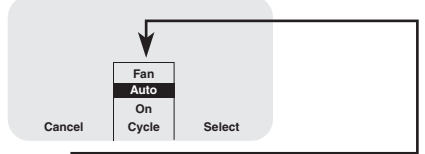

|   | Turn the Scroll Wheel to scroll through the list of fan settings.     |  |
|---|-----------------------------------------------------------------------|--|
| S | Press the Scroll Wheel or [Select] to select the highlighted setting. |  |
|   | Press [Cancel] to discard changes and return to the Home Page.        |  |

In Fan Auto mode, the fan runs only when the system calls for heating or cooling.

In Fan On mode, the fan runs continuously.

• In Fan Cycle mode, the fan is cycled on and off every 10 minutes to circulate the air.

To change the hold setting, press [HOLD]. When first pressed, the Hold Setting Screen is displayed:

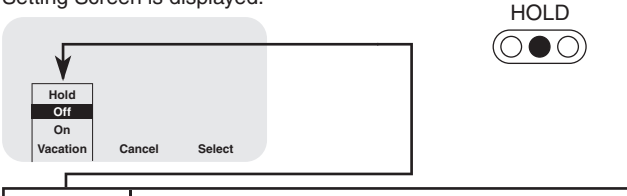

| $\bigcirc$ | Turn the Scroll Wheel to scroll through the list of hold settings.    |
|------------|-----------------------------------------------------------------------|
| 2          | Press the Scroll Wheel or [Select] to select the highlighted setting. |
|            | Press [Cancel] to discard changes and return to the Home Page.        |

## About the Hold Settings

In Hold mode, the thermostat will not change the desired temperature settings by program schedule or remote system.

- In Hold Off mode, the thermostat responds to program schedule and remote system temperature setting changes.
- In Hold On mode, the thermostat ignores program schedule and remote system temperature setting changes.
- In Hold Vacation mode, the thermostat ignores program schedule and remote system temperature setting changes for the duration of your scheduled time away.

When Hold Vacation is selected, you are prompted for heat and cool settings and the number of days that it will hold those settings.

### VACATION HOLD TIME Hold Cool Setting : 82 And Heat Setting : 63 For : 4.5 Days

Next

Ok

Cancel

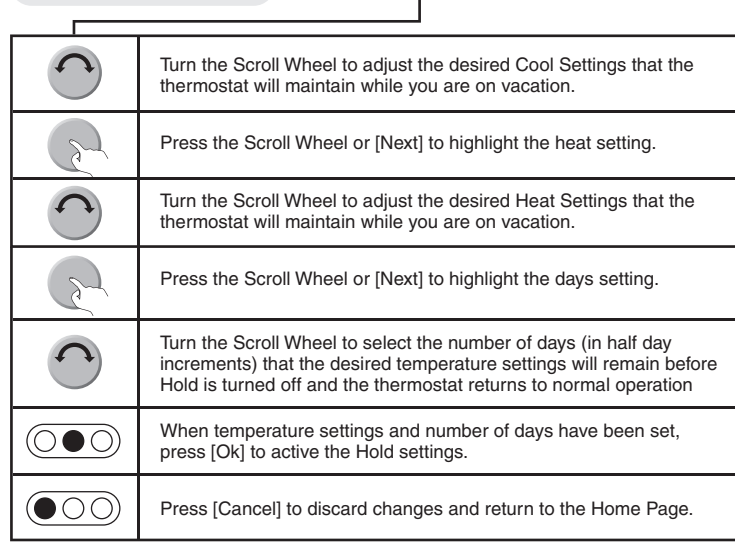

## Setting the Time and Date

To set or change the current time and date, press and hold [MODE] for 5 seconds:

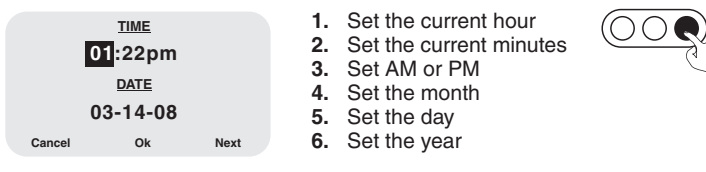

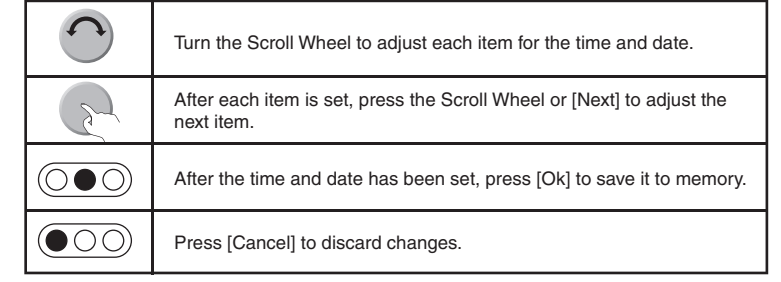

# Modifying the Program Schedule

Your new thermostat has been preprogrammed with energy saving settings. You may modify the times and temperature settings to maximize energy savings and comfort based on your lifestyle.

Your thermostat may be programmed to adjust the heating and cooling temperature settings up to 4 times per day, with different times and temperature settings for every day of the week (Monday - Sunday). You may also modify the schedule for a day, and then copy that schedule to other days. This is especially beneficial if you have the same schedule on weekdays. You can modify a single day's schedule and then copy it to the remaining weekdays.

MAIN MENU To modify the existing program schedule, press the Scroll Wheel once to display the Main Menu.

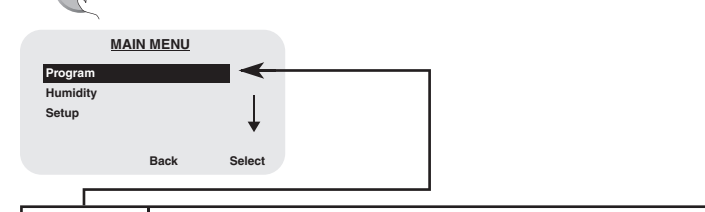

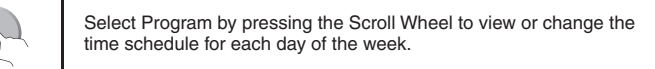

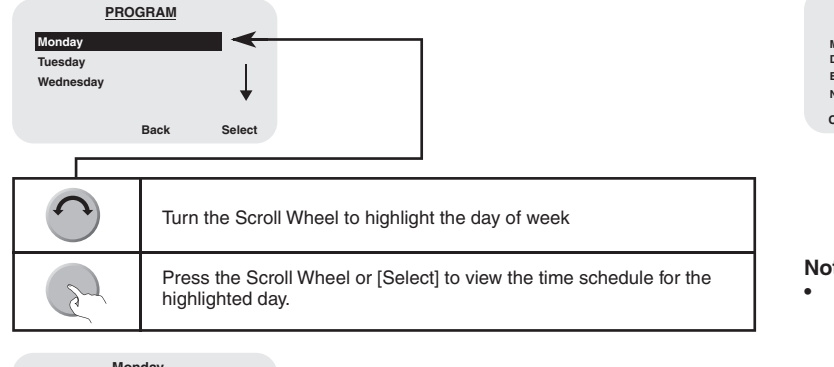

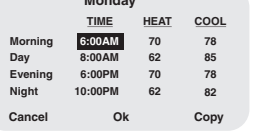

- The time is increased and decreased in 15 minute increments. • To disable a period, set it and the
- next period to the same time.

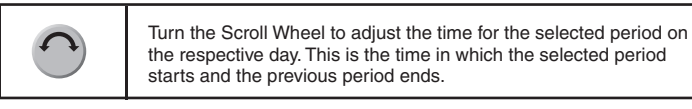

The 4 time periods for each day of the week are as follows:

| MORNING | This is the time in which you typically awaken in the morning,<br>along the desired temperature settings that will remain until<br>you leave your home for the day. |
|---------|----------------------------------------------------------------------------------------------------|
| DAY     | This is the time in which you leave your home for the day,<br>along with the desired temperature settings that will remain<br>until you return home in the evening. |
| EVENING | This is the time in which you return home in the evening, along with the desired temperature settings that will remain until you go to bed at night.                |
| NIGHT   | This is the time in which you go to bed at night, along with the desired temperature settings that will remain until you awake the next morning.                    |

When the desired time is displayed for the selected period, press the Scroll Wheel to highlight the Heat temperature setting for the selected period on the respective day.

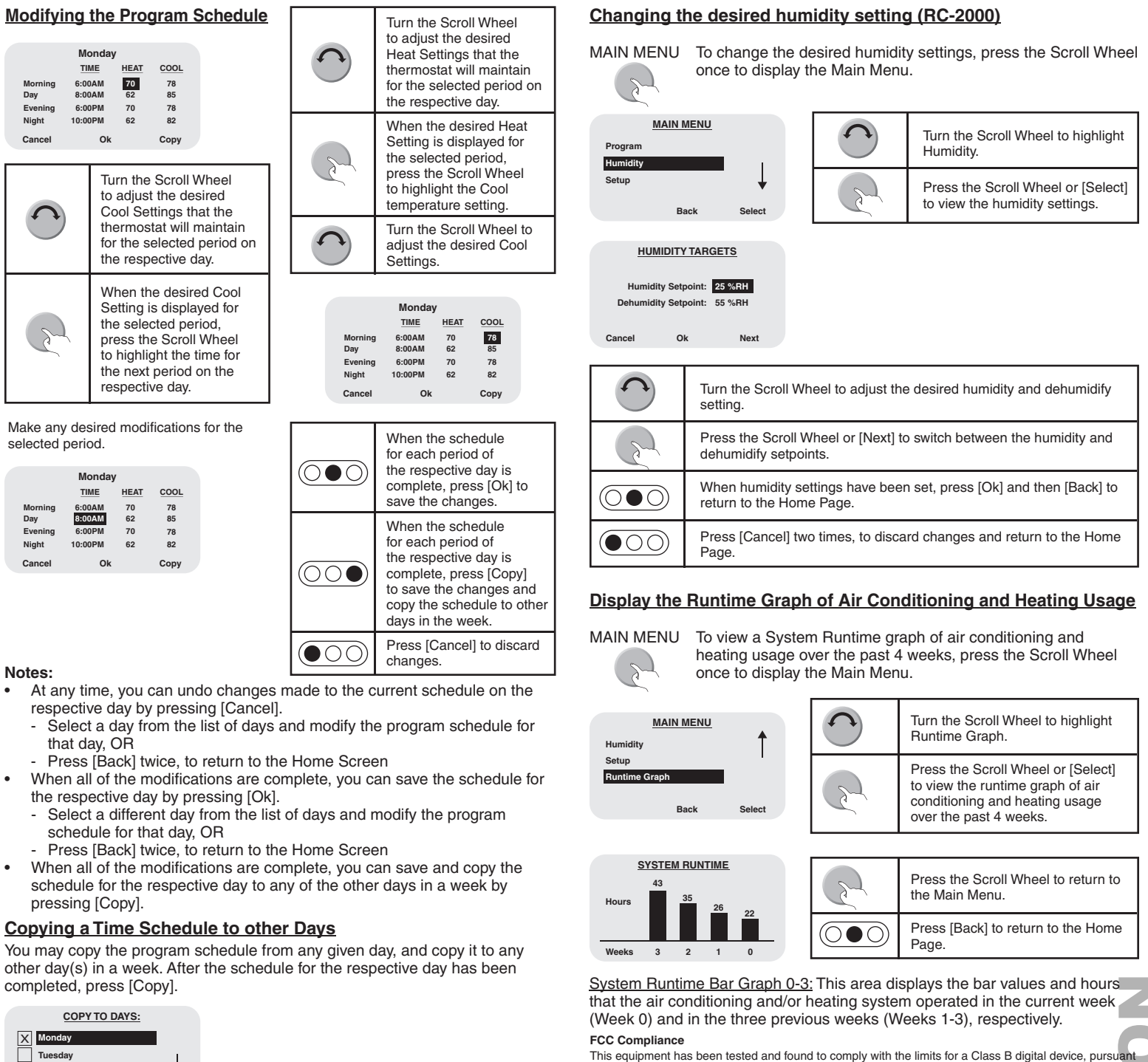

| X Monday<br>Tuesday<br>Wednesday<br>Cancel | OK                                                                                                    |
|--------------------------------------------|----------------------------------------------------------------------------------------------------|
|                                            | Turn the Scroll Wheel to highlight the desired day(s).                                                 |
| S                                          | Press the Scroll Wheel to check the box next to the day(s) in which the current schedule will be used. |
| $\bigcirc \bigcirc \bigcirc$               | When the desired days have been selected, press [Ok] to save the schedule tor each of the checked days |

Press [Cancel] to discard changes.

 $(\bigcirc \bigcirc \bigcirc)$ 

### LEVITON LIMITED WARRANTY

Leviton warrants to the original consumer purchaser and not for the benefit of anyone else that products manufactured by Leviton under the Leviton trand name ("Product") will be free from defects in material and workmanship for the time periods indicated below, whichever is shorter: • OmniPro II and Lumina Pro: three (3) years from installation or 42 months from manufacture date. • OmniLT, Omni IIe, and Lumina: two (2) years from installation or 30 months from manufacture date. • Thermostats, Accessories: two (2) years from installation or 30 months from manufacture date. • Determination or 30 months from manufacture date. • Thermostats, Accessories: two (2) years from installation or 30 months from manufacture date. • Determination or 30 months from manufacture date. • Determination or 30 months from manufacture date. • Thermostats, Accessories: two (2) years from installation or 30 months from manufacture date. • Thermostats, Accessories: two (2) years from installation or 30 months from manufacture date. • Determination or 30 months from manufacture date. • Thermostats, Accessories: two (2) years from installation or 30 months from manufacture date. • Thermostats, Accessories: two (2) years from installation or 30 months from manufacture date. • Thermostats, Accessories: two (2) years from installation or 30 months from manufacture date. • Determination or 30 months from manufacture date. • Determination or 30 months from manufacture date. • Determination or 30 months from manufacture date. • Determination or 30 months from manufacture date. • Determination or 30 months from manufacture date. • Determination or 30 months from manufacture date. • Determination or 30 months from manufacture date. • Determination or 30 months from manufacture date. • Determination or 30 months from manufacture date. • Determination or 30 months from manufacture date. • Determination or 100 date date frails due to defect in material or workmanship. Leviton resports bito for labor costs of removal or reinstallation of Product. Th

|          | MAIN MENU |        |
|----------|-----------|--------|
| Program  |           |        |
| Humidity |           |        |
| Setup    |           | ↓      |
|          |           |        |
|          | Back      | Select |

| 0  | Turn the Scroll Wheel to highlight<br>Humidity.                   |
|----|-------------------------------------------------------------------|
| R. | Press the Scroll Wheel or [Select] to view the humidity settings. |

| C                           | Turn the Scroll Wheel to adjust the desired humidity and dehumidify setting.                 |
|-----------------------------|----------------------------------------------------------------------------------------------|
| J.                          | Press the Scroll Wheel or [Next] to switch between the humidity and dehumidify setpoints.    |
| $\bigcirc \bullet \bigcirc$ | When humidity settings have been set, press [Ok] and then [Back] to return to the Home Page. |
|                             | Press [Cancel] two times, to discard changes and return to the Home Page.                    |

This equipment has been tested and found to comply with the limits for a Class B digital device, pursuant to part 15 of the FCC Rules. These limits are designed to provide reasonable protection against harmful interference in a residential installation. This equipment generates, uses and can radiate radio frequency energy and, if not installed and used in accordance with the instructions, may cause harmful interference to radio communications. However, there is no guarantee that interference will not occur in a particular installation. If this equipment does cause harmful interference to radio or television reception, which can be determined by turning the equipment off and on, the user is encouraged to try to correct the interference by one or more of the following measures:

- Reorient or relocate the receiving antenna.
  Increase the separation between the equipment and receiver.
  Connect the equipment into an outlet on a circuit different from that to which the receiver is connect ed. Consult the dealer or an experienced radio/TV technician for help.

Use herein of third party trademarks, service marks, trade names, brand names and/or product names are for informational purposes only, are/may be the trademarks of their

spective owners; such use is not meant to imply affiliation, sponsorship, or endorsement.

### FOR CANADA ONLY

For warranty information and/or product returns, residents of Canada should contact Leviton in writing at Leviton Manufacturing of Canada Ltd to the attention of the Quality Assurance Department, 165 Hymus Blvd, Pointe-Claire (Quebec), Canada H9R 1E9 or by telephone at 1 800 405-5320.

For Technical Assistance Call: 800-824-3005 - www.leviton.com

© 2013 Leviton Mfg. Co., Inc.

PK-93329-10-A0-0AAB2213